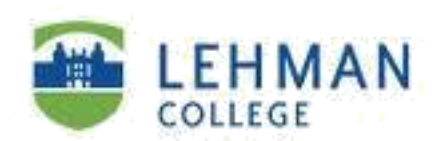

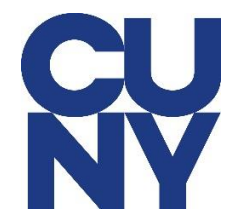

# How to Configure Microsoft 365 Lehman Staff Email on Android

STEP 1: Tap on add account and then tap on Microsoft Exchange ActiveSync.

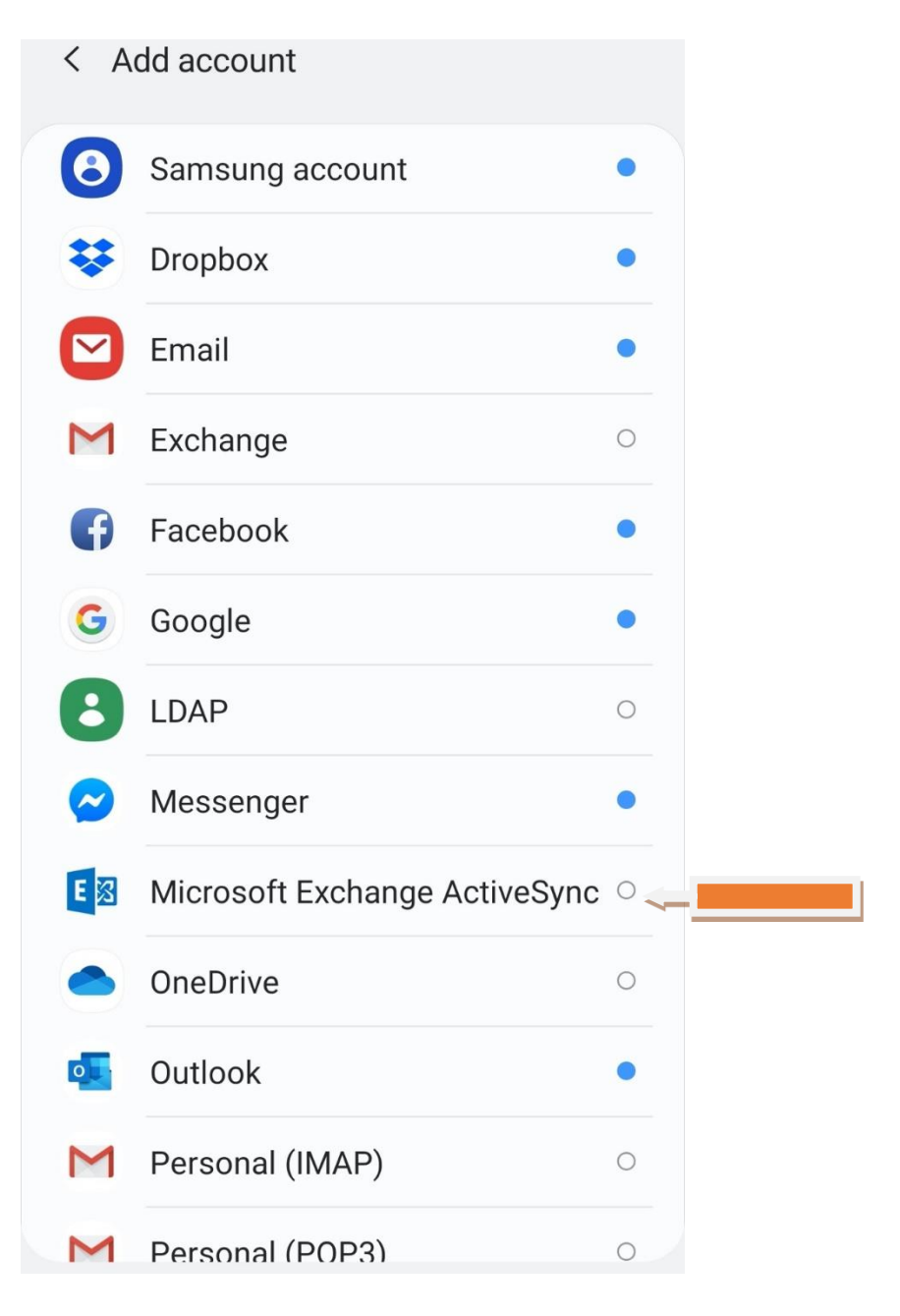

STEP 2: Type in your **CUNY Login username and password** and then tap on **Sign In**.

| <                | Ś         | Exchange Activ    | veSync      |            |  |
|------------------|-----------|-------------------|-------------|------------|--|
| ji               | na        | t.rezwana94@log   | in.cuny.edu |            |  |
| •••              | •••       |                   |             | <-         |  |
| $\left( \right)$ | $\supset$ | Show password     |             |            |  |
| 0                |           | Set as default ac | count       |            |  |
|                  |           |                   |             |            |  |
|                  |           |                   |             |            |  |
|                  |           |                   |             |            |  |
|                  |           |                   |             |            |  |
|                  |           |                   |             |            |  |
|                  |           |                   |             |            |  |
|                  |           |                   |             |            |  |
|                  |           | Manual setup      |             | Sign in <- |  |
|                  |           |                   | 0           | <          |  |

# STEP 3: Select Use Secure Connection (SSL) and then tap on NEXT.

| < Exchange server settings                         |  |  |  |  |  |  |
|----------------------------------------------------|--|--|--|--|--|--|
| Account                                            |  |  |  |  |  |  |
| Email address<br>jinat.rezwana94@login.cuny.edu    |  |  |  |  |  |  |
| Domain\username<br>\jinat.rezwana94@login.cuny.edu |  |  |  |  |  |  |
| Password                                           |  |  |  |  |  |  |
| Show password                                      |  |  |  |  |  |  |
| Server settings                                    |  |  |  |  |  |  |
| Exchange server<br>outlook.office365.com           |  |  |  |  |  |  |
| Use secure connection (SSL) 🚐                      |  |  |  |  |  |  |
| O Use client certificate                           |  |  |  |  |  |  |
| Client certificates                                |  |  |  |  |  |  |
| Next                                               |  |  |  |  |  |  |

STEP 4: Tap on Agree.

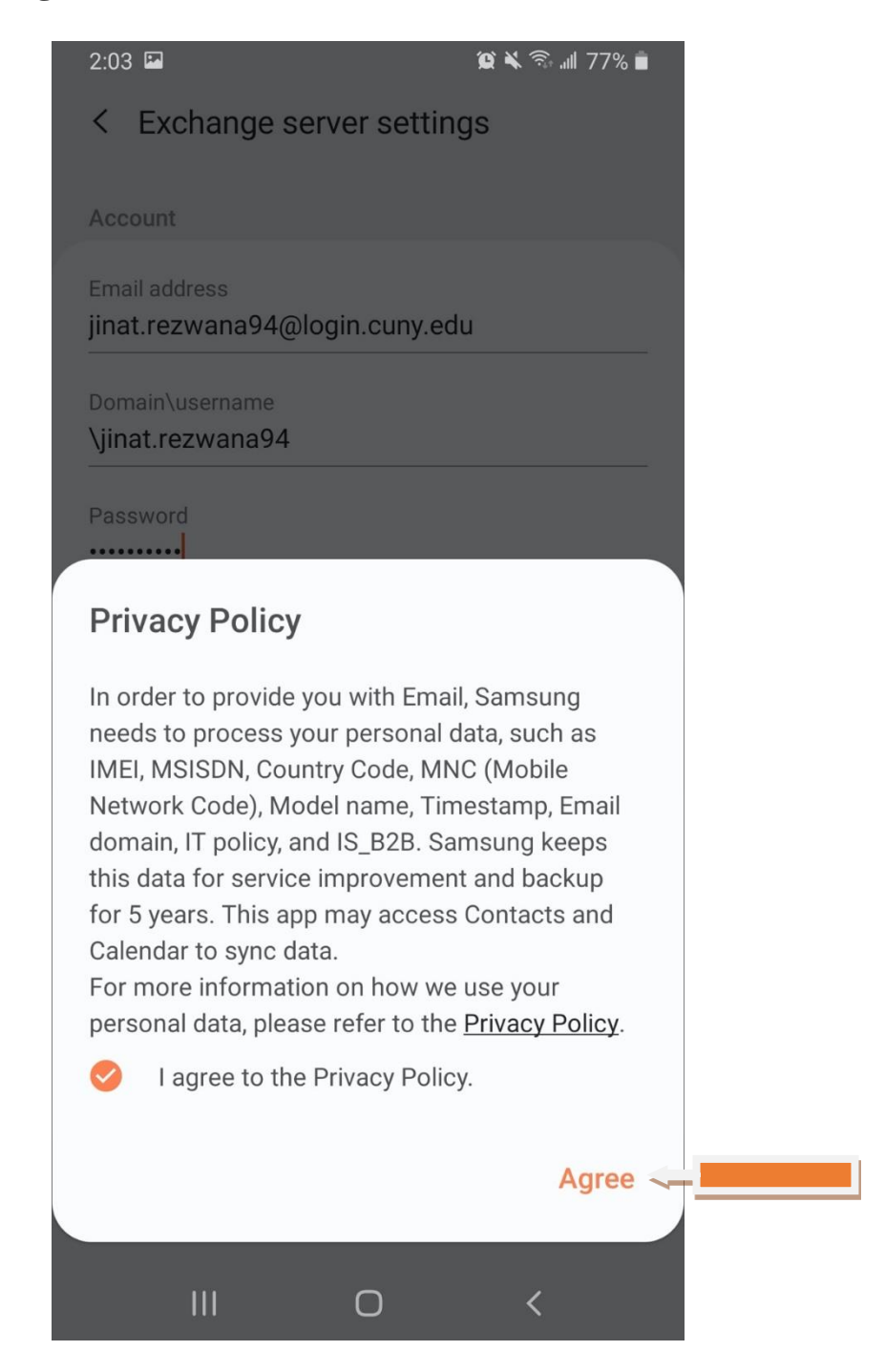

STEP 5: Tap on **OK**.

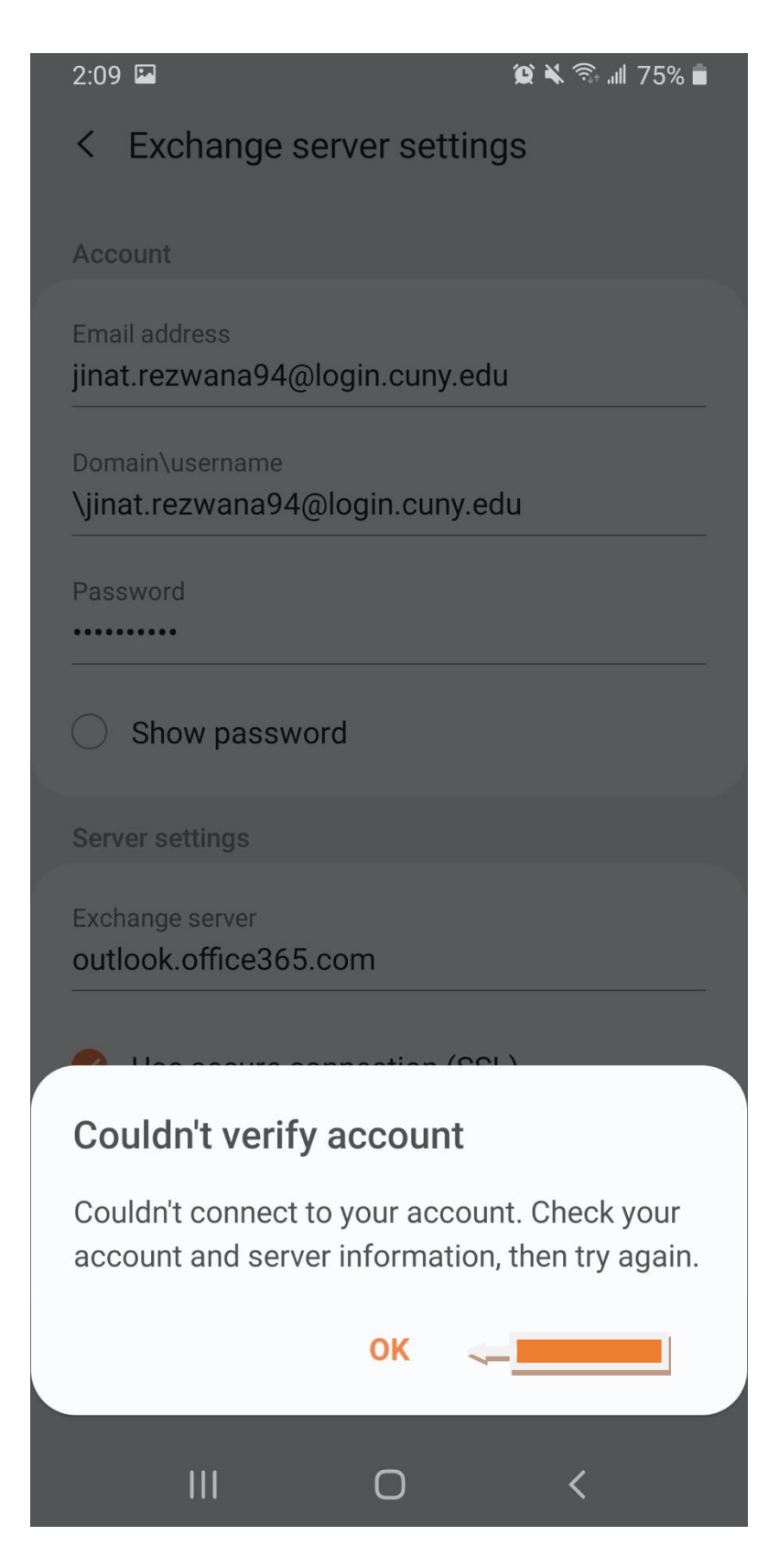

STEP 6: Tap on **Apply.** 

| < Exchange server settings                                                              |  |  |  |  |  |  |
|-----------------------------------------------------------------------------------------|--|--|--|--|--|--|
| Account                                                                                 |  |  |  |  |  |  |
| Email address<br>jinat.rezwana94@login.cuny.edu                                         |  |  |  |  |  |  |
| Domain\username<br>\jinat.rezwana94@login.cuny.edu                                      |  |  |  |  |  |  |
| Password                                                                                |  |  |  |  |  |  |
| Show password                                                                           |  |  |  |  |  |  |
| Server settings                                                                         |  |  |  |  |  |  |
| Exchange server<br>outlook.office365.com                                                |  |  |  |  |  |  |
|                                                                                         |  |  |  |  |  |  |
| Apply security settings?                                                                |  |  |  |  |  |  |
| To use this account, you need to apply the security settings required by its IT policy. |  |  |  |  |  |  |
| Cancel Apply                                                                            |  |  |  |  |  |  |
|                                                                                         |  |  |  |  |  |  |

STEP 7: Tap on Activate.

# Activate device admin app

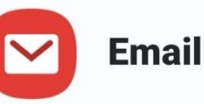

Allow Email to remotely control security features on your phone? This will let Email do the following:

Activating this admin app will allow Email to perform the following actions:

# **Erase all data**

Erase the phone's data without warning by performing a factory data reset.

# Set password rules

Control the length and the characters allowed in screen lock passwords and PINs.

#### Monitor screen unlock attempts

Monitor the number of incorrect passwords typed. when unlocking the screen, and lock the phone or erase all the phone's data if too many incorrect passwords are typed.

#### Lock the screen

Control how and when the screen locks.

# Set screen lock password expiration

Change how frequently the screen lock password, PIN, or pattern must be changed.

#### Set storage encryption

Require that stored app data be encrypted.

# **Disable cameras**

| Cancel |   | Activate 👡 |  |  |
|--------|---|------------|--|--|
| 111    | 0 | <          |  |  |

# STEP 8: Tap on **DONE.**

Edit names

Your account has been set up. You can now change your account name and your name for outgoing email.

Account name (optional) jinat.rezwana94@login.cuny.edu

Done

NOTE: Your emails should start flowing into your mail app once you have completed these steps. Please contact the IT Center Help Desk (Carman Hall 108 or (718) 960-1111 or <u>help.desk@Lehman.cuny.edu</u> if further assistance is needed.